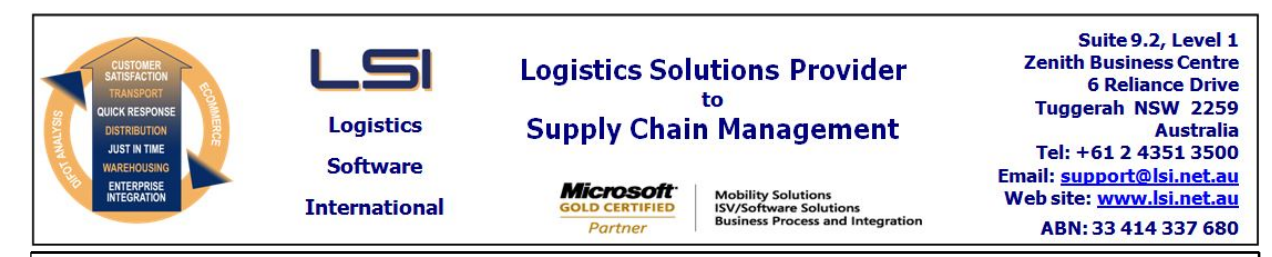

# iSupply software application - release advice - version 9.26.5.1

# Prerequisites - iSupply

Prerequisites - iSupplyRF

Microsoft .NET Compact Framework 3.5

iSupply version 9.26.4.1 Mic Microsoft .NET Framework 4.0 Microsoft Report Viewer 2010 SP1 SAP Crystal Reports Runtime Engine for .NET Framework 4

## iSupply release and version details

iSupply version:9Release status:GApplications released:iS

9.26.5.1 General release iSupply, iSupplyWeb, iSupplyRF

This release must be installed to the test environment and user acceptance tested before installation to the live environment

| iSupply version 9.26.5.1 |
|--------------------------|
| MSI path and name:       |
| SOL update scripts:      |

released 15/06/2018 (020774) http://www.lsi.net.au/files/versions/iSupply-9-26-5-1.zip DB9-26-5-1.sql

## **Release inclusions and notes**

| Job-no                    | Code | Details/remarks                                                                                                    |  |  |
|---------------------------|------|----------------------------------------------------------------------------------------------------|--|--|
| 020770                    | LS   | Scan Pack Order - Product Kit Details<br>Pack by kit code<br>iSupply                                                                           |  |  |
| 020775                    | KS   | Despatched Order Export - SAG726P<br>Change order number mapping for EDI orders<br>iSupply, eCS                                                |  |  |
| 020780                    | KS   | Consignment Entry - freight label printing<br>Ensure the number of freight labels to print is per the Pack Unit setting<br>iSupply, iSupplyWeb |  |  |
| 020781                    | KS   | RF Pick/Pack<br>Handle zero picked stock on a pick slip<br>iSupply, iSupplyRF                                                                  |  |  |
| 020784                    | KS   | Freight Label Print / Reprint - Toll 2d<br>Add not before date info to the label<br>iSupply, iSupplyWeb                                        |  |  |
| 020788                    | KS   | Export back-orders<br>Ensure back order export process works for both EDI and non-EDI orders<br>iSupply, eCS                                   |  |  |
| 020789                    | KS   | Export Summarised Invoice<br>Mapping changes as requested for Sage Pastel integration<br>iSupply                                               |  |  |
| 020791                    | KS   | Summarised Invoice Export<br>Add address fields to Trading PartnerDetails for use in the Summarised Invoice<br>iSupply                         |  |  |
| 020793                    | KS   | Dangerous Goods Declaration<br>Improve formatting of Net Weight/Volume field<br>iSupply                                                        |  |  |
| New maintainable settings |      |                                                                                                    |  |  |
| Setting                   |      | Details                                                                                                    |  |  |

| None                              | None                           |  |  |
|-----------------------------------|--------------------------------|--|--|
| Transaction                       | Data fields                    |  |  |
| Import/export file format changes |                                |  |  |
|                                   | Alternate trading partner id   |  |  |
|                                   | International                  |  |  |
|                                   | Alternate trading partner name |  |  |
|                                   | Postcode                       |  |  |
|                                   | State                          |  |  |
|                                   | Location                       |  |  |
|                                   | Address line 4                 |  |  |
|                                   | Address line 3                 |  |  |
|                                   | Address line 2                 |  |  |
|                                   | Address line 1                 |  |  |

<u>Notes</u>

None

## iSupply install steps for this release when upgrading from iSupply version 9.26.4.1

#### **Preparation**

- 1. Ensure all users are logged out of iSupply and cannot log in.
- 2. Stop the eCS service on the server that runs it.
- 3. Stop any external processes that may access the iSupply database.
- 4. Make a backup copy of the iSupply SQL database.

#### Application server (x86)

- 1. Uninstall the currently installed iSupply Windows version via Control Panel.
- 2. Uninstall the currently installed iSupply eCS Service version via Control Panel.
- 3. Install iSupply Windows 9-26-5-1.msi by running "setup.exe".
- 4. Ensure that the configuration file "C:\Program Files\LSI\iSupply Windows\iSupplyWindows.exe.config" has been updated with the server and database names.
- 5. Install iSupply eCS Service 9-26-5-1.msi by running "setup.exe".
- 6. Ensure that the configuration file "C:\Program Files\LSI\iSupply eCS Service
- \iSupplyeCSService.exe.config" has been updated with the server and database names.

## Application server (x64)

- 1. Uninstall the currently installed iSupply Windows version via Control Panel.
- 2. Uninstall the currently installed iSupply eCS Service version via Control Panel.
- 3. Install iSupply Windows 9-26-5-1 x64.msi by running "setup.exe".

4. Ensure that the configuration file "C:\Program Files\LSI\iSupply Windows\iSupplyWindows.exe.config" has been updated with the server and database names.

- 5. Install iSupply eCS Service 9-26-5-1 x64.msi by running "setup.exe".
- 6. Ensure that the configuration file "C:\Program Files\LSI\iSupply eCS Service
- $\label{eq:service} \ensuremath{\mathsf{viSupplyeCSService.exe.config}}\xspace \ensuremath{\mathsf{has}}\xspace \ensuremath{\mathsf{been}}\xspace \ensuremath{\mathsf{ubc}}\xspace \ensuremath{\mathsf{viSupplyeCSService.exe.config}}\xspace \ensuremath{\mathsf{has}}\xspace \ensuremath{\mathsf{been}}\xspace \ensuremath{\mathsf{ubc}}\xspace \ensuremath{\mathsf{ubc}}\xspace$
- 7. NGEN iSupply Windows
- 7.1. Place the files "ngen.exe" and "NGENiSupplyWindows.bat" into iSupply's installation directory (Default: "C:\Program Files\LSI\iSupply Windows\Client\").
  7.2. Run the NGENiSupplyWindows.bat from command prompt as an Administrator
- 8. NGEN iSupply eCS Service
- 8.1. Place the files "ngen.exe" and "NGENiSupplyeCSService.bat" into iSupply's installation directory (Default: "C:\Program Files\LSI\iSupply eCS Service\Client\").
- 8.2. Run the "NGENiSupplyeCSService.bat" from command prompt as an Administrator

## Web server (x86)

- 1. Uninstall the currently installed iSupply Web Services version via Control Panel.
- 2. Uninstall the currently installed iSupply Web version via Control Panel.
- 3. Install iSupply Web Services 9-26-5-1.msi by running "setup.exe".
- 4. Ensure that the configuration file "C:\inetpub\wwwroot\iSupplyWebServices\Web.config" has been updated with the server and database names.
- 5. Install iSupply Web 9-26-5-1.msi by running "setup.exe".
- 6. Ensure that the configuration file "C:\inetpub\wwwroot\iSupplyWeb\Web.config" has been updated with the URL of the iSupplyWebServices.

## Web server (x64)

- 1. Uninstall the currently installed iSupply Web Services version via Control Panel.
- 2. Uninstall the currently installed iSupply Web version via Control Panel.
- 3. Install iSupply Web Services 9-26-5-1 x64.msi by running "setup.exe".
- 4. Ensure that the configuration file "C:\inetpub\wwwroot\iSupplyWebServices\Web.config" has been updated with the server and database names.
- 5. Install iSupply Web 9-26-5-1 x64.msi by running "setup.exe".
- 6. Ensure that the configuration file "C:\inetpub\wwwroot\iSupplyWeb\Web.config" has been updated with the URL of the iSupplyWebServices.

## Database server

1. Run the following database update script(s) (using SQL Server Management Studio) to update the iSupply database: DB9-26-5-1.sql.

## <u>Finalisation</u>

- 1. Test run iSupply.
- 2. Start the eCS service on the server that runs it.
- 3. Start any external processes that may access the iSupply database.
- 4. Allow users to login to iSupply.